## GP USB 端口打印机安装及使用说明

## 一、 在Win2000/XP操作系统下连接GP USB端口打印机

1、当你连接GP USB端口打印机时, Win2000/XP将自动检测到USB-Parallel Bridge cable 并自动安装包含的驱动程序,在设备管理器中将看到"USB Printing Support"字样,适用 于任何型号GP USB接口打印机,如下图:

| 品 设备管理器                                                       |         |
|---------------------------------------------------------------|---------|
| 」操作(A) 查看(V) ↓ ← → │ 🖮 🔃 │ 😭 │ 😫 │ 🕺 😹 🔀                      |         |
| □ 🚭 軟盘控制器                                                     | <b></b> |
| ■ 🖻 📼 软盘驱动器                                                   |         |
| 📗 🖻 🐠 声音、视频和游戏控制器                                             |         |
| 📗 🖻 鼠标和其它指针设备                                                 |         |
| 📗 🕞 😴 通用串行总线控制器                                               |         |
| 🛛 🚔 Intel(R) 82801DB/DBM USB Universal Host Controller - 24C2 |         |
| - 🕰 Intel(R) 82801DB/DBM USB Universal Host Controller - 24C4 |         |
| Intel(R) 82801DB/DBM USB Universal Host Controller - 24C7     |         |
| USB Printing Support                                          |         |
| USB Root Hub                                                  |         |
| USB Root Hub                                                  |         |
| USB Root Hub                                                  |         |
| ■ · · · · · · · · · · · · · · · · · · ·                       |         |
| □ □ □ 系统设备                                                    | -       |
|                                                               |         |
|                                                               |         |

则表明此USB端口打印机已正常与计算机连接,可以通过USB端口与打印机通讯。 2、打印测试,USB端口打印机与计算机按上述步骤连接好后,在相应的打印机"属性"—> "端口"选项中选择"USB001"端口,端口选择如下图:

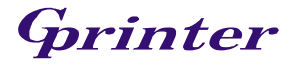

| 🍏 GP-80160              | 尾性                       |              |         |      |         |   | ? ×   |
|-------------------------|--------------------------|--------------|---------|------|---------|---|-------|
| 常规 共                    | 享 端口                     | 高级           | 安全      | 设备设置 | £       |   |       |
|                         | ₽-80160<br>刘端口。文档将       | 打印到第         |         | 到的可用 | 端口 (Ⴒ)。 |   |       |
| 端口                      | 描述                       |              | 打印机     |      |         |   |       |
| COM2:<br>COM3:<br>FILE: | 串行口<br>串行口<br>打印到文件      |              | GP-8016 | 60   |         |   |       |
| ✓ USB001                | l Virtual pr             | inte         |         |      |         |   |       |
|                         | Standard T<br>Standard T | CP/I<br>CP/I |         |      |         | • |       |
| 添加端□                    | ID                       | 删除端          | 口(D)    | 配置   | 端口(C)   | . |       |
| □ 信用效(                  | 句支持 (E)<br>印机池 (E)       |              |         |      |         |   |       |
|                         |                          |              | 确       | Ē    | 取消      |   | 应用(4) |

3、执行打印测试页,查看打印是否正常。正常则表明打印机已与计算机正确连接且通讯正 常。

## 二、 在 Win9x/ Win ME 操作系统下连接 GP USB 端口打印机

## A:请按照下面的步骤安装 USB 端口驱动程序:

USB 虚拟成 LPT 端口使用: (只适用于 GP 热敏系列 USB 端口打印机)

- 1. 打开将要连接USB端口打印机的计算机的电源,并确定将要连接的USB口已经启动并 正常工作。
- 连接USB端口打印机至计算机USB接口,Windows将检测到IEEE-1284设备,并运行添加新硬件向导帮助你设置新设备,单击下一步继续。
- 3. 选择驱动程序包(文件名: PL2305\_USB to Parallel),并单击下一步继续。选择 为硬件搜索最新的驱动程序,然后单击下一步,选择从软盘安装然后单击OK。
- Windows将检测到安装信息(Parupl.inf或parppl.inf)并显示 IEEE-1284 Controller设备,单击下一步继续安装。

| 初期教使任何导  |                                                                                      | 泰加斯提件同导 |                                                                                                    | 漆加新使件同导  |                                                                                         |
|----------|--------------------------------------------------------------------------------------|---------|----------------------------------------------------------------------------------------------------|----------|-----------------------------------------------------------------------------------------|
|          | 此向导搜索下列设备的新驱动程序:                                                                     |         | Yindows 将在硬盘的如下选定位置的驱动程序数据库<br>中搜索新驱动程序。语单击"下一步"以开始搜索。                                                                                     |          | Windows 驱动程序搜索设备:                                                                       |
|          | IEEE-1284 Controller                                                                 |         | ▶ 撥素軟盘調动器 (2)                                                                                                    |          | USB-Parallel Bridge                                                                     |
|          | 设备驱动程序就是驱动硬件设备的软件。                                                                   |         | □ 接索 CD-80W 1855器(C)                                                                                                    |          | Windows 准备安装此设备的最新驱动程序。单击"上<br>一步"另选驱动程序;单击"下一步"继续。                                     |
| 🌯 🎓 📗    |                                                                                      | 🌯 🎓     | 「 Wicrosoft Windows Update (!))<br>「 將定位書 (!))・                                                                                            | 🌯 🚡      | 服动程序的位置:                                                                                |
| <u> </u> |                                                                                      | \$\$    | A:                                                                                                    |          | - 🛄 A:                                                                                  |
| ~        |                                                                                      | ×       | 浏览 (B)                                                                                                    | <b>•</b> |                                                                                         |
|          |                                                                                      |         |                                                                                                    |          |                                                                                         |
|          | (上一步(E) 下一步(F) 取消                                                                    |         | 〈上一步 ⑧〉下一步〉 取消                                                                                                    |          | 〈上一步 ② 【下一步〉】 取消                                                                        |
|          | IIIE-1284 Controller<br>设备基动理序和是极动硬件设备的软件。<br><u>&lt;上一步 (1) 下<del>二步</del> ) 取消</u> |         | 「 建築物理処理学・ 連串 ロ 「 → ♪ UTFAIE系・<br>「 建築教理処理学・ 連串 ロ 「 → ♪ UTFAIE系・<br>「 建築型 ロージの Work (0)<br>「 単定なられ Nindow Update (0)<br>「 地容な量 Q)・<br>▲: ▼ |          | US-farallel Bridge<br>Mindows 建築学業比較各分量種類時間長、単計<br>一岁* 3点数回想序: 単击 *下一岁* 他来。<br>総改程序的位置: |

- 5. 单击下一步继续,让Windows拷贝必要的文件到你的硬盘。
- 6. 当Windows显示安装了新设备USB-Parallel Bridge所必需的软件,单击完成。

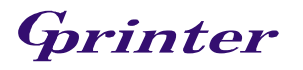

| 添加新硬件向导                                                                                                    | 系统 属性                                                                                                    | ? × |
|----------------------------------------------------------------------------------------------------|----------------------------------------------------------------------------------------------------|-----|
| Andrew Construction of the second second | 宮       現合管理器       硬件配置文件       性能         ・ 按类型查看设备(1)       ・ 按连接查看设备(2)       ・ 按连接查看设备(2)         ●         ●         ●       ●       ●       ●         ●       ●       ●       ●         ●       ●       ●       ●         ●       ●       ●       ●         ●       ●       ●       ●         ●       ●       ●       ●         ●       ●       ●       ●         ●       ●       ●       ●         ●       ●       ●       ●         ●       ●       ●       ●         ●       ●       ●       ●         ●       ●       ●       ●         ●       ●       ●       ●         ●       ●       ●       ●         ●       ●       ●       ●         ●       ●       ●       ●         ●       ●       ●       ●         ●       ●       ●       ●         ●       ●       ●       ●         ●       ●       ●       ● <tr< th=""><th></th></tr<> |     |
| <上一步(E) <b>完成 取消</b>                                                                                                    |                                                                                                    |     |

请按照下面的步骤来连接打印机到计算机的 USB 接口:

- 1. 关闭打印机电源,将USB端口打印USB连接线插入到你的打印机。然后打开打印机电源。
- 2. 打开你的计算机并将USB连接线插入USB接口。
- 如果在这之前你已经安装打印机的驱动程序,单击开始,设置,打印机,然后右击缺 省打印机并单击属性。这已安装的打印机属性对话框将显示在屏幕上。
- 4. 单击详细资料栏目并改变打印机端口到LPT2: (USB to Parallel Port).
- 如果你还没有安装打印机,单击开始,设置,打印机,添加打印机。添加打印机向导 将引导你安装新的打印设备。从列表里选择打印机厂商和型号名称或使用打印机随机提 供的驱动程序盘。
- 6. 当提示你打印机使用哪一个打印机端口时,单击LPT2: USB to Parallel Port.

| GP-80160 属性                                                                                                | ? ×              |
|----------------------------------------------------------------------------------------------------|------------------|
| 常规 详细资料 Paper Graphics                                                                                     |                  |
| GP-80160                                                                                                   |                  |
| 打印到以下端口 (2):                                                                                               |                  |
| COM5:                                                                                                    | 添加端口 (I)         |
| COM1: (通讯端口)<br>COM2: (通讯端口)                                                                               | 删除端口(10)         |
| FILE: (在磁盘上创建文件)<br>LPT1: (ECP 打印机端口)                                                                      | 新驱动程序(2)         |
| LPT2: (USB to Parallel Port)<br>USB001 (Virtual printer port for US<br>USB003 (Virtual printer port for US | 止捕获 (2)          |
| 未选定(2): 15 秒                                                                                               |                  |
| 传输重试 (E): 45 秒                                                                                             |                  |
| 后台打印设置 (L)                                                                                                 | 端口设置 (0)         |
|                                                                                                    | <b>以消</b> 应用 (A) |

7. 当提示你成功安装以后,请运行**打印测试页**,查看打印是否正常。正常则表明打印机已 与计算机正确连接且通讯正常。

当做 USB 端口使用: (GP 系列 USB 端口打印机)

1、在安装驱动时在第三步使用另一个驱动程序包(文件名: PL2305\_USB to USB),

Grinter

Windows 将检测到安装信息(Usbprint.inf)并显示。安装完成后在系统-->设备管理器中可以 看到"USB Printing Support"字样,相当于一个USB的设备端口,和在WIN2000/XP下 使用相同,如下图:

| 系统属性 2 2 2 2 2 2 2 2 2 2 2 2 2 2 2 2 2 2 2               |
|----------------------------------------------------------|
| 常规 设备管理器 硬件配置文件 性能                                       |
| <ul> <li>● 按类型查看设备 (1)</li> <li>● 按连接查看设备 (2)</li> </ul> |
|                                                          |
| 属性 (2) 刷新 (2) 删除 (2) 打印 (2)                              |
|                                                          |

2、打印测试,连接好标准USB打印线,打开打印机电源,选择"USB001"端口,端口选择如下图:

| 🍏 GP-80160 .            | 属性                         |              |             |      |                  |   | ? ×   |
|-------------------------|----------------------------|--------------|-------------|------|------------------|---|-------|
| 常规 共著                   | 第二 第二                      | 高级           | 安全          | 设备设置 | 1                |   | ,     |
| ্রু জ                   | ?-80160<br>)端口。文档络         | 计印列等         |             | 河的可用 | 岩口 (Pe) -        |   |       |
| 端口                      |                            |              | * 1 1 1 1 1 |      | ын ( <u>г</u> ). |   |       |
| COM2:<br>COM3:<br>FILE: | <br>串行口<br>串行口<br>打印到文件    |              | GP-8016     | 0    |                  |   |       |
| USB001                  | Virtual pri                | inte         |             |      |                  |   |       |
|                         | Standard II<br>Standard II | .P/I<br>?P/I |             |      |                  | - |       |
| 添加端口                    | (I)                        | 删除端          | 口(D)        |      | 端口(C)            |   |       |
| □ 启用双问<br>□ <b>启用打印</b> | 打支持 (2)<br>P机池 (2)         |              |             |      |                  |   |       |
|                         |                            |              | 确定          | Ĕ    | 取消               |   | 2用(4) |

3、执行打印测试页,查看打印是否正常。正常则表明打印机已与计算机正确连接且通讯正常。

2006-06-16 GPILOT

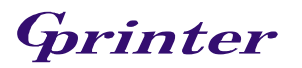